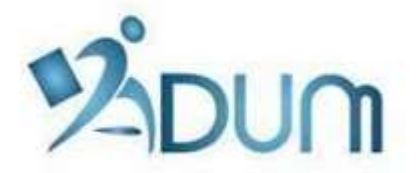

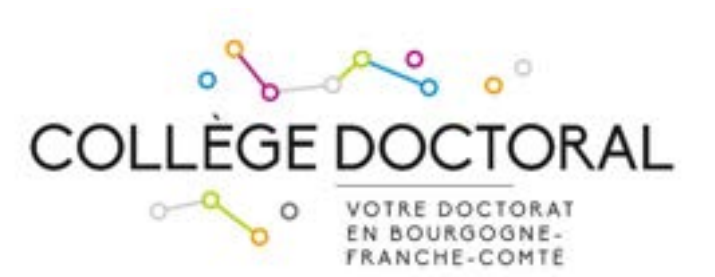

# **INSCRIPTION SUR ADUM**

## Tutoriel à l'attention des doctorants s'inscrivant

en 1<sup>ère</sup> année de thèse

## Préambule

- Votre inscription est une étape importante, qui doit être réalisée avec votre directeur de thèse.
- La période d'inscription pour l'année 2023/2024 est fixée du 1<sup>er</sup> septembre au 13 novembre 2023
- Si vous bénéficiez d'un contrat doctoral ou que vous souhaitez payer vos frais d'inscription en 3 fois, vous devez finaliser votre demande d'inscription le plus tôt possible début septembre.
- En amont de votre inscription sur ADUM, vous devez vous être acquitté de la Contribution Vie Etudiante et de Campus (CVEC) auprès du CROUS.

Lors de votre inscription en 1<sup>ère</sup> année de doctorat, rendez vous sur <u>https://www.adum.fr/UBFC</u> pour créer votre compte ADUM<sup>1</sup>:

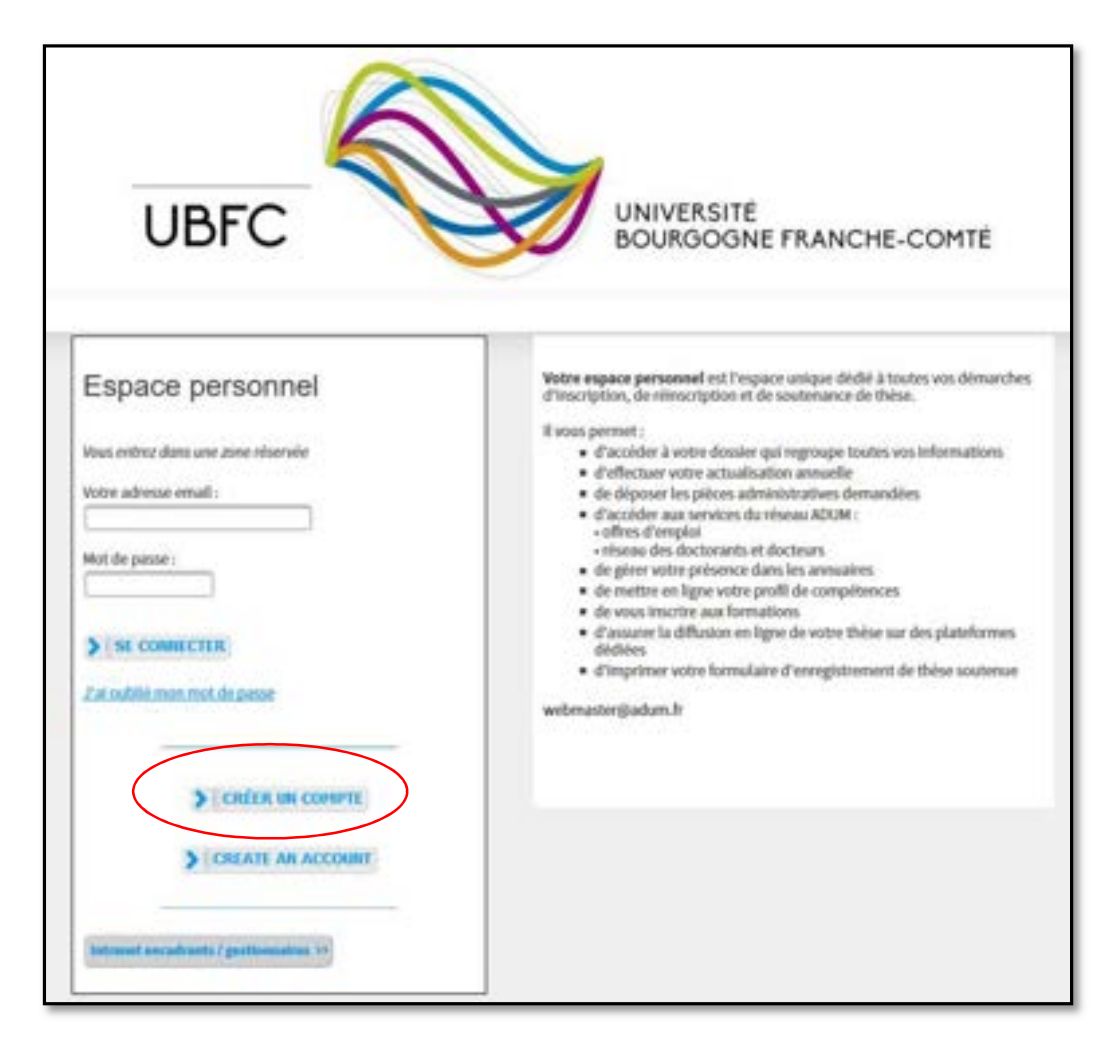

Il vous faut définir vos identifiants et accepter les conditions d'utilisation:

| Definit von tades d'accès                    |                                                                                       |
|----------------------------------------------|---------------------------------------------------------------------------------------|
| Charlest Multi Artigue (Prograf)             | ĸ                                                                                     |
| Met de année : é constituei forminum.        |                                                                                       |
| Contraction do mair de passa -               |                                                                                       |
| The industry office care, even in capital in | en Cardinan al maintennes ann la stampte tette fulligan<br>menn l'ithindar de ministr |
|                                              | S [rest states]                                                                       |

<sup>&</sup>lt;sup>1</sup> ADUM est l'application web utilisée à UBFC pour gérer votre scolarité, de votre 1<sup>ère</sup> inscription en thèse à votre soutenance.

Vous recevez, à l'adresse mail que vous avez renseignée ci-dessus, un mail avec un lien d'activation (validité 24h), qui vous permettra d'accéder à cette page :

| Que voulez-vous faire ?                                                                               |                                                                                  |
|----------------------------------------------------------------------------------------------------|----------------------------------------------------------------------------------|
| O Je souhaite m'inscrire en ve année de th<br>O Je n'ai pas de compte adum, mais je suis en dernière  | èse<br>2 année de thèse ET je souhaite déclarer ma soutenance de thèse pour le : |
| (date ne dépassant pas les 3<br>O J'ai soutenu ma thèse le :                                          | moia)                                                                            |
| Académie<br>Besancon                                                                                  |                                                                                  |
| Établissement de délivrance du diplôme<br>Université Bourgogne - Pranche-Comté 💽 *<br>Ecole doctorale |                                                                                  |
| (Selectionnez une valeur)                                                                             |                                                                                  |
| Section CNU (Aucun choix possible)                                                                    |                                                                                  |
|                                                                                                    | CREEK MON PROFIL                                                                 |

Vous sélectionnez « Je souhaite m'inscrire en (1<sup>ère</sup>) année de thèse ».

L'académie est Besançon (pour tous les doctorants).

L'établissement de délivrance du diplôme est Université Bourgogne Franche-Comté (pour tous les doctorants).

Vous choisissez votre école doctorale (ED) parmi les 6 ED d'UBFC.

#### Le champ Spécialité apparaît :

| Que voulez-vous faire 7                                                                                                    |                                    |
|----------------------------------------------------------------------------------------------------|------------------------------------|
| $\Psi$ , is a samilar in the same as $\sqrt{1-\frac{100}{10}}$ assume the labors                                                                                                    |                                    |
| O ja ma pao da pengia pagai, man ja nan se deserve penge de libra 17 ja cadrate bitopor na cadraten de libra pao de                                                                                                    | (100x to depart 40 per los 2 here) |
| O bei anderes ina mise an                                                                                                    |                                    |
| Annual Teneros                                                                                                    |                                    |
| Destruction of the determined for dependence of the second second |                                    |
| Tests Berlinster<br>1999 - Schwarz Manuel Alex "Papit and al Weiterstein and T                                                                                                    |                                    |
| Generating<br>[[Dependence] were subset]                                                                                                    |                                    |
| Research R. Section provides a section of the section of the secti |                                    |
| 😝 Sector (201) (Man panin)                                                                                                    |                                    |
| 3 mmmmm                                                                                                    |                                    |

Vous renseignez la spécialité de votre doctorat parmi la liste proposée.

Le champ Établissement de préparation de la thèse apparaît, vous sélectionnez l'établissement au sein duquel vous allez préparer votre thèse (il doit correspondre à l'établissement employeur ou de rattachement de votre directeur ou directrice de thèse) :

| Université de Djan                                                     | * |
|------------------------------------------------------------------------|---|
| (Selectionner une valeur)                                              |   |
| Université de Besançon                                                 |   |
| Université de Déan                                                     |   |
| Université de technologie Belfort-Montbéliard                          |   |
| Ecole Nationale Supérieure de Mécanique et des Hicrotechniques (ENSMM) |   |
| AgroSup Dijan                                                          |   |

Les champs **Domaine scientifique** et **Section CNU** se remplissent automatiquement.

Vous devez ensuite renseigner les différents onglets de votre profil, en étant le plus complet possible.

ONGLET « Etat civil » :

| (LE OIL                           | Etat civil                                  |                             |  |
|-----------------------------------|---------------------------------------------|-----------------------------|--|
| oor sunnen                        | Norm de animance<br>+                       | 🚺 Nam maritel / Nam d'usage |  |
| éntulement de la socialité        | Présan                                      | Deuxiène prénom             |  |
| dischement administrati           | Tressière prinam                            | frénom d'unge               |  |
| ACC.                              | Suis de Anissence                           |                             |  |
| atut et Princement                | Pays de comunes                             |                             |  |
| Angulament Doctorat               | Whe de nannance                             |                             |  |
| ngues vivantes                    | Bationalité                                 |                             |  |
| etun affichage                    | Catégorie socce-professionnalle de parem 1  |                             |  |
| implifiences et portholo          | Catégorie socio professionnelle du parent 2 | *                           |  |
| inverton individuelle de<br>maton | Carre                                       | Situation de familie        |  |
| ocuments à pointre                | O Nº DIE SO BEA                             |                             |  |
| frighte is provided               | 3 8º carls étuliant                         |                             |  |

**Champ « Nom marital »** : Ce champ doit être rempli **uniquement si vous êtes une femme mariée** (nom de famille de votre époux)

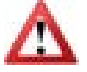

**Champ « N° INE »** : Seuls les étudiants ayant passé un baccalauréat en France après 1995 possèdent un n°INE (vous pouvez trouver ce numéro sur votre relevé de notes du baccalauréat). **Ne pas remplir ce champ si vous n'en possédez pas**.

#### ONGLET « Coordonnées » :

| - Marci                           |                                                                                                    |
|-----------------------------------|----------------------------------------------------------------------------------------------------|
| at out                            | Coordonnées                                                                                                    |
| Coordonnées                       | Téléphone Partable                                                                                              |
| Froukment de la scolanté          | Atresse electronique principale (identifiant de concession ADUM)     Adresse professionnelle / implitutionnelle |
| Radienert administratif           | Site Internet personnel                                                                                         |
| лс                                | Meetifiant DRCID                                                                                                |
| atut et Pinancement               | Compte LinkedIn                                                                                                 |
| Foulement Doctorat                | Compte Twitter                                                                                                  |
| ngues vivantes                    | Caropra Researcagace                                                                                            |
| stion affichage                   | Adresse actuelle<br>Pays *                                                                                      |
| implitences et portifolio         | Code Pestal                                                                                                    |
| muenton inductuelle de<br>multion | Ville •                                                                                                    |
|                                   | sundra, vale, rus                                                                                               |

Nous attirons particulièrement votre attention sur le remplissage des champs « Adresse électronique ». En effet, ADUM nous permet d'avoir une gestion dématérialisée des doctorants UBFC et beaucoup d'informations vous seront ainsi transmises par message électronique.

Adresse électronique principale : saisir une adresse permanente, que vous consultez très régulièrement.

Adresse électronique secondaire : saisir une deuxième adresse mail, si vous en possédez une, qui sera utilisée en secours si nous ne parvenons pas à vous joindre sur l'adresse principale renseignée.

#### ONGLET « Déroulement de la scolarité » :

| Coordonnies                          | Test Control of Control of Contro |  |  |
|--------------------------------------|----------------------------------------------------------------------------------------------------|--|--|
| Dimukement de la scrieté             |                                                                                                    |  |  |
| latichment ideenstuit                | • •                                                                                                    |  |  |
| CVIC                                 | Tape de diplôme                                                                                                    |  |  |
| Matut et Prancament                  | Epidemitia                                                                                                    |  |  |
| Déroidement Doctoral                 | Parcente                                                                                                    |  |  |
| Langues vivantes                     | Obtenu en e Freinen Verstein                                                                                                    |  |  |
| Ceston affichage                     | Rang v v                                                                                                    |  |  |
| Competences et porthele              | Déroulement de la scolarité                                                                                                    |  |  |
| Converten indetbelik de<br>formetion | Avez veze un digilizze d'ingénieur ? 🔾 est 👻 sen                                                                                                    |  |  |
| Documents à jondre                   | Annie Bustrie zus Terangement augéreur franzes : *                                                                                                    |  |  |
| In Trades in proceedings             | Indiguer di destruer une diplômes, de bascalauréet au dernier diplôme abtenu avant le diplôme permettant l'accès un destarat.<br>Pour supprimer un diplôme resseigné per ennue : vider le champ "Type de diplôme",                                                                                                    |  |  |

Diplôme permettant l'entrée en thèse :

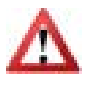

Dans le champ « Type de diplôme » : si vous avez obtenu le diplôme à l'étranger, quel que soit ce diplôme, indiquez « Diplôme étranger » (vous pourrez ensuite apporter des précisions sur votre diplôme dans le champ « Libellé »).

#### ONGLET « Rattachement administratif » :

| O 1000 O 11000 O 1100                   |                                                                                                    |
|-----------------------------------------|----------------------------------------------------------------------------------------------------|
| e the out                               | Rattachement administratif                                                                                                    |
| O Condensia                             | Pour fannée universitaire 2021-2022 your your inscrivez at L + année de ductarat                                                         |
| O Déculierent de la scaletal            | Cotatelle leterestionale de doctarat : () nut prévue () sui en zours () sui distille<br>Date de début du doctarat : *                    |
|                                         | 🕐 Data d'estrate dans l'Alabianement Università Anorgiogne - Franche-Conté i *                                                           |
| 0 MC                                    | Ebushen professantelle au marmett de la Lère manighten en doctorat                                                                       |
| • Statut et Perseneret                  | Académie ·                                                                                                    |
| O Déculement Doctaval                   | Etablissement de dellevance de diplême<br>* Desent Badgepe - Fache Cente -                                                               |
| Langues vicontes                        | Ecole doctorale<br>* 979 - Somme Program per Teglower et Rentachingum                                                                    |
| Geston affichage                        | Adomaticae +                                                                                                    |
| • Compilances at portials               | Etablissement de préparation du doctoral<br>Universit de linarcon                                                                        |
| Convertion individuale de     Exemption | Desentement Scient/Report     Desentement Sciences et technologies de l'information et de la communication : +                           |
| O Descriverto à parater                 | Kanthani Chill Davies informatiques, automatique el tostement de lagrat "                                                                |
| C in frains is area ditare              | Régime d'instrigion : * 🔿 Familien initiale * 🔿 1925 - Validation des Argun d'Espèrence * 🔿 Families tout au long de la via/Continue     |
|                                         | Signalement de votre thèse<br>Genulter la satisf -> "hidson explicative destaide son dechirents - activisation RCPG handeet de deredent" |

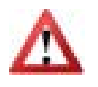

La « Date d'entrée dans l'établissement Université Bourgogne Franche-Comté » est la même que la « Date de début de la thèse ». ONGLET « CVEC » :

La CVEC est la « Contribution Vie Etudiante et de Campus ». Tout étudiant s'inscrivant et payant des droits d'inscription dans une université française doit s'en acquitter auprès du CROUS. En amont de votre inscription sur ADUM, vous devez vous rendre sur le site <u>https://cvec.etudiant.gouv.fr</u> et régler la somme de 95 €. Vous obtiendrez un justificatif de paiement que vous devrez déposer ici (en format PDF).

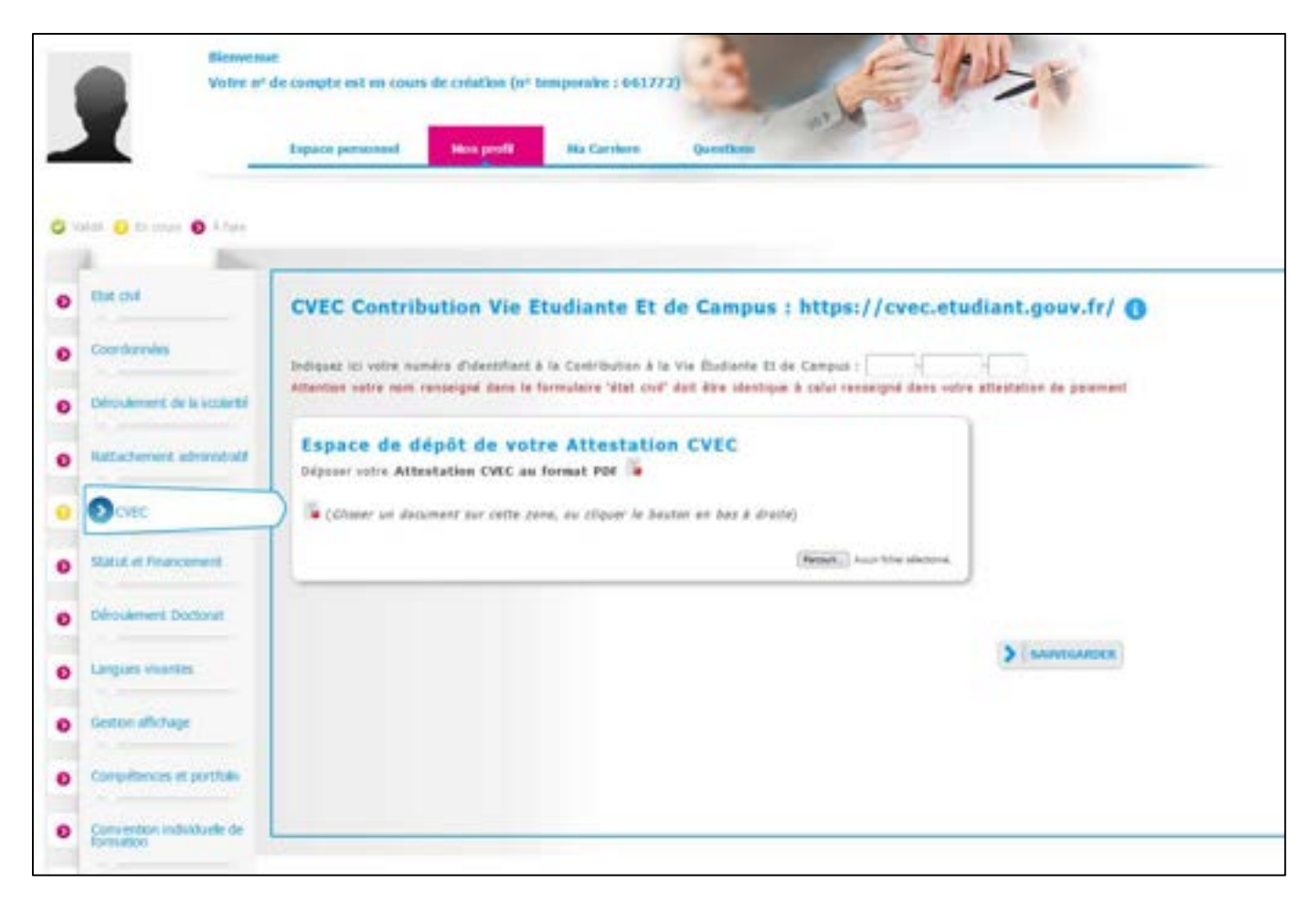

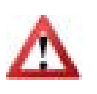

Si vous êtes en cotutelle internationale de thèse et que vous avez payé vos droits d'inscription dans l'établissement partenaire, vous ne devez pas payer la CVEC (vous n'avez aucune démarche à effectuer sur le site du CROUS).

#### ONGLET « Statut et financement » :

|                                         | Statut et Financement                                                                   | ES                                              |                        |                    |                                |
|-----------------------------------------|-----------------------------------------------------------------------------------------|-------------------------------------------------|------------------------|--------------------|--------------------------------|
| Coordonnées                             | Statut                                                                                  |                                                 |                        |                    |                                |
| Dérovaement de la scolarité             | Qualitie de temps de travell consecté<br>Statut :                                       | le à la préparation du d                        | octorat (aur la base d | 'un temps plain) : | tamps * 🖲 plan * 🔿 partial     |
| attachement admensional                 | <ul> <li>rémunération dédiés à la prép</li> <li>rémunération non dédiés à la</li> </ul> | paration du dectoral<br>préparation du doctoral |                        |                    |                                |
| CMIC                                    | Financement                                                                             |                                                 |                        |                    |                                |
|                                         | Type de Financamant *                                                                   |                                                 |                        | - 0                |                                |
| Statut at Prospersor                    | )                                                                                       |                                                 |                        |                    |                                |
| photosic burning                        | *                                                                                       |                                                 |                        |                    |                                |
| angles Worldes                          | Employeer<br>#                                                                          |                                                 |                        |                    |                                |
| testen affichage                        | Origine des fands                                                                       |                                                 |                        |                    |                                |
| Competences et portfolio                | Pinantement da *                                                                        |                                                 |                        |                    |                                |
| Convention individuelle de<br>formation |                                                                                         |                                                 |                        |                    | S Anator on success theorement |
| Documents à jondre                      |                                                                                         |                                                 |                        |                    |                                |
| w truster to procificant                |                                                                                         |                                                 |                        |                    |                                |

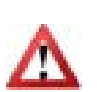

Champ « **Quotité de temps de travail consacrée à la préparation du doctorat** (sur la base d'un temps plein) », vous avez le choix entre « temps plein » et « temps partiel ». La durée légale d'une thèse est de 3 ans, sur la base d'un équivalent temps plein consacré à la recherche. Si ces trois années sont consacrées à la réalisation de votre thèse, vous indiquez « temps plein ». Si vous avez une activité salariée en dehors de votre doctorat, la durée peut être portée, au plus, à 6 ans et vous indiquez alors « temps partiel ».

ONGLET « Déroulement doctorat » :

| _ | <b>X</b> _                              | Expace personnel Non-persit Na Carriere Questions                                                      |
|---|-----------------------------------------|----------------------------------------------------------------------------------------------------|
| 0 | aldi 😝 to than 🔕 A fan                  |                                                                                                    |
| 0 | Est out                                 | Déroulement du doctorat                                                                                |
| 0 | Courdonnées                             | Attenten I Ces downies serent publides sur internet i http://www.theses.fi/ ()                         |
| • | Ofrouiement de la scolanté              | Titre de la thèse en français                                                                          |
| • | Ratiochement administratif              | Titre de la Thèse en orginis                                                                           |
| • | ONC                                     | -                                                                                                    |
| 0 | Statut et Pirancement                   | Mets des en français                                                                                   |
| • | O Diraciement Doctarat                  | 3 - *                                                                                                  |
| 0 | Longues vivientes                       | 3+                                                                                                    |
| 0 | Geton affichage                         | Mets clés en anglass                                                                                   |
| • | Compliances et portfolio                | 1 + <sup>4</sup> 1 + <sup>4</sup>                                                                      |
| • | Convention individualle de<br>formation | 3                                                                                                    |
| 0 | Documents à pondre                      | Usité de recharche                                                                                     |
| 0 | In fronte la providure                  | Si votre unité de recherche se se trouve pas dans la liste, vous devez contacter votre écule doctarale |

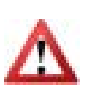

Il est important que vous remplissiez correctement les champs « Titre de la thèse en français », « Titre de la thèse en anglais », « Mots clés en français » et « Mots clés en anglais » car ces informations sont automatiquement transférées sur le site theses.fr.

| ENCADREMENT DE LA THESE                                                                                                    |
|----------------------------------------------------------------------------------------------------|
| Information : A partir du binne caractère sais, une recherche est effectuée au Fennemble des personnes répertaniées dans la base pouvant diriger une thèse. Fatientiet queiques instants. Il la nors de la parazone comparts analement 3 caractères, faites saire d'un espece, et sainusses la tire lettre du prénom. |
| - Direction de Thèse ()                                                                                                    |
| Chamm an directeur au une directrum de thèse dans la lute ci dessour (HOR obligatare)                                                                                                    |
| * Chamman and a                                                                                                    |
| Qualité de temps en %                                                                                                    |
| Codinations (Associated)                                                                                                    |
| Concernant (eventual)                                                                                                    |
| Channad are solution                                                                                                    |
| Quality de temps en %: w                                                                                                    |
| Largue la codrection est assurée par une personne du monde pacie économique qui n'appartient pas au monde universitaire, le numbre de codrecteure peut être parté à deux                                                                                                    |
| Confection (contract)                                                                                                    |
| Lynasolau dos sufile                                                                                                    |
| Quettid de temps en % -                                                                                                    |
|                                                                                                    |
|                                                                                                    |
|                                                                                                    |
| Comparation industriance (a idea ()) for ansate () and an each                                                                                                    |

Pour le champ « Collaboration industrielle », merci de mettre « oui » uniquement si vous réalisez votre doctorat dans le cadre d'une convention CIFRE.

| Résumé du projet de lhèse en anglais |  |
|--------------------------------------|--|
|                                      |  |
|                                      |  |

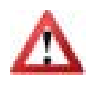

 $\overline{}$ 

Il est important que vous remplissiez correctement ces champs car **ces informations sont automatiquement transférées sur le site theses.fr**. Il est fortement recommandé d'en demander une relecture à votre directeur de thèse.

#### ONGLET « Langues vivantes » :

| Votre nº                   | de compte est en cours de création (n° temporaire : 661772)                           | 1 |
|----------------------------|---------------------------------------------------------------------------------------|---|
| -                          | Tapace personnal Hos profit Ha Carriere Questions                                     |   |
| E 🖸 Di coan 🗿 A fans       |                                                                                       |   |
| SK OH                      | Langues Vivantes                                                                      |   |
| toor données               | Ranzeigner Obligatorement is langue anglasse                                          |   |
| deroulement de la scolarté | Langue Materselle : *                                                                 |   |
| uttachement administratif  | Aufres langues<br>Langue Niveau                                                       |   |
| NEC                        | a- • • •                                                                              |   |
| Catual et Pinancement      | 2 2 V V V V                                                                           |   |
| Howenert Doctoret          | Quel est votra muesa de comanasace en français ?<br>Encreasan écrita Exeression arabe |   |
| Canques vivintes           | (Visuliz silectorer une vieut) v (Visuliz silectorer une vieur) v                     |   |
| esten allchage             | TOLIC obtiens 🔘 sul 🛞 non - Fassé la Date 👘 faste 🔍                                   |   |
| ampétinices et porthiko    | TOEFL obteau O aul @ non - Fasse le Date wate :                                       |   |
| onventon individuele de    | Autre test options () our () min                                                      |   |

Vous pouvez indiquer ici vos compétences en langues vivantes.

#### ONGLET « Gestion affichage » :

| 104.04                                                                                                    | Allishans and In such              |                                                                                                    |  |  |
|----------------------------------------------------------------------------------------------------|------------------------------------|----------------------------------------------------------------------------------------------------|--|--|
|                                                                                                    | Amichage sur le web                |                                                                                                    |  |  |
| Coordination                                                                                                    | Si unat machedan publier inte min- | nations relations à unite faisair au marrier, sarait d'Antois per all'est les internations tales d'ante faise (hield du dyffins, thre, main-tale mannet),<br>qu'étairmations sur larse profil an ligne, marci de laus vouleir le spécifier dans la partie "fecendinage du moi profil internet" di desseul. |  |  |
| Instant in a class                                                                                                    | The part can define to             | arran inferioramente en constanti la come a cital da patier co                                                                                                    |  |  |
| and the second second se | ta signatament d'une chase an pri  | Aparentien au enubeture aut une des bennes premiques utties à la reablité de la fecturete française.                                                                                                    |  |  |
|                                                                                                    | In analyside publics los informs   | In such the address has been address is no labors are interest conformations of descent                                                                                                    |  |  |
| CARC                                                                                                    | (affichage ancheferenest sar d     | ier offree d'institutions publiques : école decherule, établicoument d'enseignement supérieur du la thize, theren.fr", etc.) :                                                                                                    |  |  |
| Marvi or Processing                                                                                                    | Paur proved compiliar vetra prof-  | V som av maximum d'informatione par vetter paratere professionnel et vet competences.<br>Me, vere profit se sole par velles dagon ha monouri de recterche (longin, Kilnes, etc.). Veue prover à tour monare déchéer de re plue apparaître sur orannet va ve formait                                        |  |  |
| Streament Destaurs                                                                                                    | II your soulaitsy par los inter    | mations relatives à voire thèse selest publice sur internet, offes se le seront qu'après leur vehitation par voire évale declarale ou établissement.                                                                                                    |  |  |
| Legan sharms                                                                                                    | Paramétrage de mon                 | profil sur internet                                                                                                    |  |  |
|                                                                                                    | Bartine and the an insta           | The default                                                                                                    |  |  |
| Distant Million                                                                                                    | THEM                               | Par anti-                                                                                                    |  |  |
| Name of Street of Street Street                                                                                                    | Advanta Professionnalia            | 0                                                                                                    |  |  |
| Contraction of Institute                                                                                                    | ADDED CADINGS STREET               | D                                                                                                    |  |  |
| Convention national site de                                                                                                    | Advene Gebrunges secondary         | 0                                                                                                    |  |  |
|                                                                                                    | into Descript parameters           | 0                                                                                                    |  |  |
| Documents & pandre                                                                                                    | Station Professionals              | 0                                                                                                    |  |  |
| o become the                                                                                                    | Publications                       |                                                                                                    |  |  |
| to human a procedury                                                                                                    | Engineenine                        | 0                                                                                                    |  |  |
|                                                                                                    | men                                | D                                                                                                    |  |  |
|                                                                                                    |                                    |                                                                                                    |  |  |

La base theses.fr est alimentée par un transfert automatique des informations relatives aux données concernant votre thèse déclarées lors de votre inscription dans l'ADUM (nom, prénom, titre de la thèse, école doctorale, spécialité doctorale, unité de recherche, établissement de cotutelle le cas échéant, date de première inscription, mots-clés, résumés).

Plus d'informations sur le site de l'ABES (Agence Bibliographique de l'Enseignement Supérieur) : <u>http://www.abes.fr/Theses/Les-applications/theses.fr</u>.

### ONGLET « Compétences et portfolio » :

| Inc. of   Cardinalian   Chardinalian   Chardinalian                                                                                                    | salah 🤤 Krames 💽 A Tara   |                                                                                                    |  |
|----------------------------------------------------------------------------------------------------|---------------------------|----------------------------------------------------------------------------------------------------|--|
| In def   Completences at Portfolio   Construction   Construction <th>A 1947</th> <th></th> <th></th>                                                                                                    | A 1947                    |                                                                                                    |  |
| Current invitation   Current invitation   Distribution   Current invitation   Current invitation   Current invit                                                                                                    | the out                   | Compétences et Portfolio                                                                                                    |  |
| Chickment di a kulata       Designemento dialata (distatamente, sentre d'harra)         Autorizzani i alvestatati       Intervene en reflerivité d'angles 1   ann   an         COC       Projet professionend (précisionend, précisionend de précisionend de pré                                                                       | Costdonnin                | Take publicans accessible and recruisions of a in communated day chercheury, person à actualiser régularisment votre profit afin de la manifasir à june.                                                                                                    |  |
| Autorement advision   Citic   Citic   Citic di fluorement   Citic di fluorement <td>Déssioner de la societé</td> <td>Epergeneratic clabels (Reliferented, norther d'harre)</td> <td></td>                                                                                                    | Déssioner de la societé   | Epergeneratic clabels (Reliferented, norther d'harre)                                                                                                    |  |
| CVC       Inter-wase on restervine d'amples 1 on o or         Media d'Americanité       Inter-mais du restervine d'amples 1 particulations, plantage de attractives intervines intervines de subject 3 la restervine, plantage de attractives intervines de subject 3 la restervine, attractives intervines de subject 3 la restervine, attractives intervines de subject 3 la restervine, attractives intervines de subject 3 la restervine, attractives intervines de subject 3 la restervine, attractives intervines de subject 3 la restervine, attractives intervines de subject 3 la restervine, attractives intervines de subject 3 la restervine, attractives intervines de subject 3 la restervine, attractives intervines de subject 3 la restervine, attractives intervines de subject 3 la restervine, attractives intervines de subject 3 la restervine de subject 3 la restervine, attractives intervines de subject 3 la restervine de subject 3 la restervine, attractives, attractives intervines de subject 3 la restervine, attractives intervines de subject 3 la restervine de subject 3 la restervine, attractive, subject 3 la restervine, attractive, subject 3 la restervine, attractives intervines de subject 3 la restervine, attractives intervines intervines i                                    | Autorent atreaut          |                                                                                                    |  |
| CMC       Andre i productive de seguerat de seguerat de seguer |                           | Steinwest en recherche d'ampier 5 in eur                                                                                                    |  |
| Mail d Revenent         Chercheur en enfeu stablingen         Skeukenett Cocturel         Skeukenett Cocturel         Skeukenett Skeukenett Cocturel         Skeukenett Skeukenett Skeukenett Skeukenette Skeukenette Skeukenete Skeukenette Skeukenette Skeukenette Skeu                                                                                                    | CARC                      | Projet professional (provisional, physicars their possibles) *                                                                                                    |  |
| Demokrant Doctors       plenge de la racherche et da l'horizotto, gattor da projeta invesseta, pletaje de structures incosetter         Institut Science       institut Science         Institut Science       institut Science         Institut Science </td <td>Maked of Processment</td> <td>Chardbaur en belleu stabileniges<br/>chardbaur en wetteprise, RAD du secheur privé</td> <td></td>                                                                                                    | Maked of Processment      | Chardbaur en belleu stabileniges<br>chardbaur en wetteprise, RAD du secheur privé                                                                                                    |  |
| Largen visiteds                                                                                                    | Calvadament Doctorell     | plottage de la racherite et da l'instantian, partien de projeta instantia, plottage de diructures instantiae     moltare d'accompagnement de la support à la racherite, à l'instantian et à la valoritation, au divaltagement des Spix UP et Dari-up instantiae     moltare d'accompagnement de la support à la racherite, à l'instantia et a sublich formissent de constituien platitate transforme sitembliques |  |
| Defini Alchage     Compliance of particle       Compliance of particle     Compliance is betterquee       Compliance of particle     Compliance is betterquee       Compliance of particle     Compliance is particle       Infraine it particle     Measures for callure is particle       Infraine it particle     Measures for callure is particle                                                                                                    | Largues visardes          | C entrepresent des demonses consumes<br>D médiemen scientifique, communitation et promaînme scientifique, éditant scientifique, relations internationales                                                                                                    |  |
| Origination of particles       Competencies instruments         Operation       Competencies instruments         Operation       Competencies instruments         Instruments       Competencies instruments         Instruments       C                                                                                                    | Getter #Chap              | Dame                                                                                                    |  |
| Concention of pathon<br>Concentration individuals de<br>Concentration & genetics<br>In Frainer N potentier<br>In Frainer N potentier<br>Measures de colleure soleentifique<br>Indiguer le nambre d'heures, le public chie et Pientitel ergenaant cheque manner                                                                                                    |                           | Competences techniques                                                                                                    |  |
| Convertion individuels de<br>Concentrate à partiere<br>Individuel 11 procedure<br>Management de culture sobertifique<br>Indiguer le nambre d'houres, le public chie et Pientité argamant cheque manner                                                                                                    | Compliances of perifolia  | 1                                                                                                    |  |
| Concorrento i relycidade de<br>Sermation     Exempleacoal traineversaise       Concorrenta à parlos     Inspational traineversaise       In Trainer N procédure     Massanse de culture stoentifique<br>Instigaar le nambre d'hayna, le public citle et Piettel arganisant cheque musies                                                                                                    |                           |                                                                                                    |  |
| Concentence à gamber<br>In Troiner 11 procedure<br>Instiguer la numbre d'haures, la public chie et l'Antifié arganisant chapus musier                                                                                                    | Convertion individuels de |                                                                                                    |  |
| Concentrate à partier<br>In Fraine 11 procéduare<br>Instituare la nombre d'harres, la public câle et l'éctifé arganisant chapus musies                                                                                                    |                           | Campetences transversion                                                                                                    |  |
| In Indee 11 processor<br>Indiguer la number d'haven, la public chie et l'antité organisant chapue manue                                                                                                    | Concernents & pander      |                                                                                                    |  |
| In Traine 11 procedure<br>Indiguer la nambre d'haven, la guilit; citle et l'antité organisant chapue manier                                                                                                    |                           | 4                                                                                                    |  |
| Indiguer is nombre d'haven, le guilit chie et l'entité ergeneent cheque manue                                                                                                    | in frame is provider.     | Westure de subure assentitique                                                                                                    |  |
|                                                                                                    |                           | Indigiae: le nombre d'heures, le public chile et l'entité ergenisent cheque musien                                                                                                    |  |
|                                                                                                    |                           |                                                                                                    |  |

Vous pouvez ici enrichir votre profil en mettant en valeur vos compétences et diverses expériences.

ONGLET « Convention individuelle de formation » :

| - | <b>X</b>                   | Expose personnel Hos pools His Camillers Quarteres                                                                                                    |
|---|----------------------------|----------------------------------------------------------------------------------------------------|
| 0 | Mai O brazar O Altas       |                                                                                                    |
|   |                            |                                                                                                    |
| 0 | MIT SA                     | Convention individuelle de formation                                                                                                    |
| 0 | Coprovines                 | TOUS ) IS CHANGE OF 25 TOP-MILLARDE SOUT ON ICATOLIEFS                                                                                                    |
| 0 | Desidented de la totale te | tuue ha dimenti oucleasive à l'édition de votre cit ne anni pas reminignis.<br>(18 caràctères minimum dans chaque champ)                                         |
| • | lanatered absorber         |                                                                                                    |
| • | CIR:                       | PENSEZ À SANVEGARDER LA PAGE, since ha dozenina que veus seuz estróne ne serent pas caregistrées.                                                                |
| 0 | That at et Phage annuel    | Calendrier da projet de recherche :                                                                                                    |
| 0 | Developent Distant         | PEDER MARADAREN STRUCTUREN ALL MAREN DITURNAL DE STUDI AL DE STUDI DE CONTRATA DE SONTE TENDA DE ANNAL (ANALL, ANALL, ANALL)                                     |
| • | Largest states             |                                                                                                    |
| • | Colors Straige             |                                                                                                    |
| 0 | Computerious of portfolio  | Nodelitte d'encladirement, de suivit de la formation et d'avancement des recherches de la thèse :                                                                |
| • | Our weater meadure its     | billigent mann in Yelgentyn printen der frankt men in einen in directeur allen en directeur du Beim al roma den neten perinteren bertroppet 2 vors enendretent ( |
| 0 | Demonstrip & sandre        |                                                                                                    |
| 0 | ar hadre in providere      |                                                                                                    |

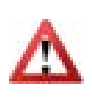

La Convention individuelle de formation est un document important et réglementaire. Il devra être validé par votre directeur de thèse. Il est important de **remplir cet onglet avec votre directeur de thèse, ou, a minima, en accord avec une discussion que vous aurez eue au préalable avec lui**.

#### ONGLET « Documents à joindre » :

| ovi                           | Espace de dépôt de fichiers                                                                                                    |
|-------------------------------|----------------------------------------------------------------------------------------------------|
| donnémi                       | École Doctorale - Dépôt des plèces justificatives nécessaires à                                                                             |
| Company and the second second | votre demande d'inscription                                                                                                    |
| ulement de la scolarité       | -Justificatif de financement                                                                                                    |
|                               | Attestation CVEC                                                                                                    |
| scottent automotion           | -Orplöme de mester Z + relevé de notes<br>-Demande de demante de master et la distinge permatient l'instruction en thèse set obtess have 10 |
|                               | -Descriptif du projet de thése                                                                                                    |
|                               | -Courrer d'ecceptation de l'AINT (si veus êles en thèse CIFIE)                                                                              |
| d of Petersenant              | -Copie de la piece d'identité<br>-Plan Individuel de Parmation                                                                              |
|                               | -Attestation de responsabilité civile (ai vous dépendez de l'UTBM)                                                                          |
| dement Doctorat               | -Sépôt d'une photo d'ubernité our votre prafil ADUM conseillé pour l'édition de votre certe d'étudient                                      |
| 10.000.000000                 | -Proof of financing                                                                                                    |
| Lans visuanties               | -Proof of CVEC payment                                                                                                    |
|                               | -Master's degree exemption request (if the diploma which allows you to register in PhD thesis is out of                                     |
| on affichage                  | tu)                                                                                                    |
|                               | -Description of the thesis project<br>-ANRT-acceptance letter (if you are in a CIFRE PhD thesis)                                            |
| pétences et portfuilo         | -Copy of the identity document                                                                                                    |
|                               | -Individual training plan<br>-Cardinate of Cod Linkidia (if one canoniar in UTAM)                                                           |
| rentioni individuelle de      | -Deposit of your ID picture on your ADUM profile is recommended in order to print your student card                                         |
|                               |                                                                                                    |
| And Andrewson and Andrewson   | Vous devez rassembler toutes les pièces en <u>1. seul document.PDE</u> .                                                                    |
| Actor in the a particip       | (Fernat.) Assorbies stational                                                                                                    |
| where is procedure            |                                                                                                    |
|                               |                                                                                                    |

Des pièces complémentaires sont nécessaires pour compléter votre dossier d'inscription. La liste de ces pièces qui doivent obligatoirement être fournies est indiquée ici. Vous devez regrouper ces pièces en un document PDF unique et le déposer ici.

#### ONGLET « Je finalise la procédure » :

| 0 | Etat divil                              | Je finalise la procédure                                                                                                    |
|---|-----------------------------------------|----------------------------------------------------------------------------------------------------|
| 0 | Coordonnées                             |                                                                                                    |
| 0 | Déroulement de la scolarité             | également à respecter et à me tene informé(e) du cadre réglementaire national et des règles internes à l'établissement qui<br>me concernent. |
| 0 | Rottachement administratif              | Je certifie que les données relatives à la Convention Individuelle de Formation saisies dans mon dossier ADUM correspondent                  |
| 0 | Statut et Financement                   | aux conditions de réalisation de mon projet doctoral. Je m'engage à respecter les termes de ladée Convention Individuelle<br>de Formation.   |
| 0 | Déroulement Doctorat                    | TRANSPORTER OF DESIGNATION PROPERTY AND DESIGNATION OF DESIGNATION                                                                           |
| 0 | Langues vivantes                        |                                                                                                    |
| 0 | Documents à joindre                     |                                                                                                    |
| 0 | Convention individuelle de<br>formation |                                                                                                    |
| 0 | Gestion affichage                       |                                                                                                    |
| 0 | Compétences et portfolio                |                                                                                                    |
| • | > te finalue la procidure               |                                                                                                    |

Une fois que vous avez rempli tous les onglets (quand ils sont tous passés au vert) et déposé tous les documents demandés, vous pouvez finaliser votre demande d'inscription en cliquant sur « Transmission des données pour instruction du dossier ».

#### Ce qui se passe ensuite :

- > Votre directeur de thèse reçoit un mail, lui demandant d'aller donner son avis sur votre demande d'inscription.
- Si son avis est favorable : le directeur de votre unité de recherche reçoit un mail, lui demandant d'aller donner son avis sur votre demande d'inscription.
- Si son avis est favorable : votre école doctorale vérifie votre dossier, vous recontacte s'il n'est pas complet ou si des précisions doivent être apportées, et la direction de l'école doctorale indique si elle est favorable ou on favorable à votre inscription en doctorat.
- Si la direction de l'école doctorale est favorable à votre inscription : le Président d'UBFC prononce votre inscription.
- Vous recevez un mail vous informant que votre inscription est acceptée et vous informant de la marche à suivre pour payer vos droits d'inscription.
- Une fois que vous avez payé et que vous avez déposé votre justificatif de paiement sur ADUM, votre inscription est finalisée par UBFC.
- > Votre certificat de scolarité est mis à disposition dans votre espace personnel ADUM.
- Vous recevez à l'adresse postale indiquée dans votre profil votre Pass'UBFC (carte étudiante multiservices).

Pour plus d'informations sur l'inscription et le doctorat à UBFC, vous pouvez :

- Consulter le site internet du Collège doctoral UBFC : <u>https://collegedoctoral.ubfc.fr/</u>
- Consulter le site internet de votre école doctorale
- Vous rapprocher du secrétariat de votre école doctorale (toutes les coordonnées ici : <a href="https://collegedoctoral.ubfc.fr/ressources-faq-2/annuaire/">https://collegedoctoral.ubfc.fr/ressources-faq-2/annuaire/</a>)